## Installing Opera and configuring for CRM

## Go to download website <u>www.autoviewhelp.com/downloads.html</u> and click on *Opera 11.11 Install Package*

| Click Run when<br>prompted | File Download - Security Warning       Image: Comparison of the security warning         Do you want to run or save this file?         Image: Comparison of the security warning         Image: Comparison of the security warning |
|----------------------------|----------------------------------------------------------------------------------------------------|
| Click Run again            |                                                                                                    |
|                            |                                                                                                    |
| Click Options              | Opera 11.11 - Installer         Opera         Opera         By clicking on "Accept and Instal" you are agreeing to Opera's Terms of Service.         Options       Accept and Install         Cancel                                                                                                    |

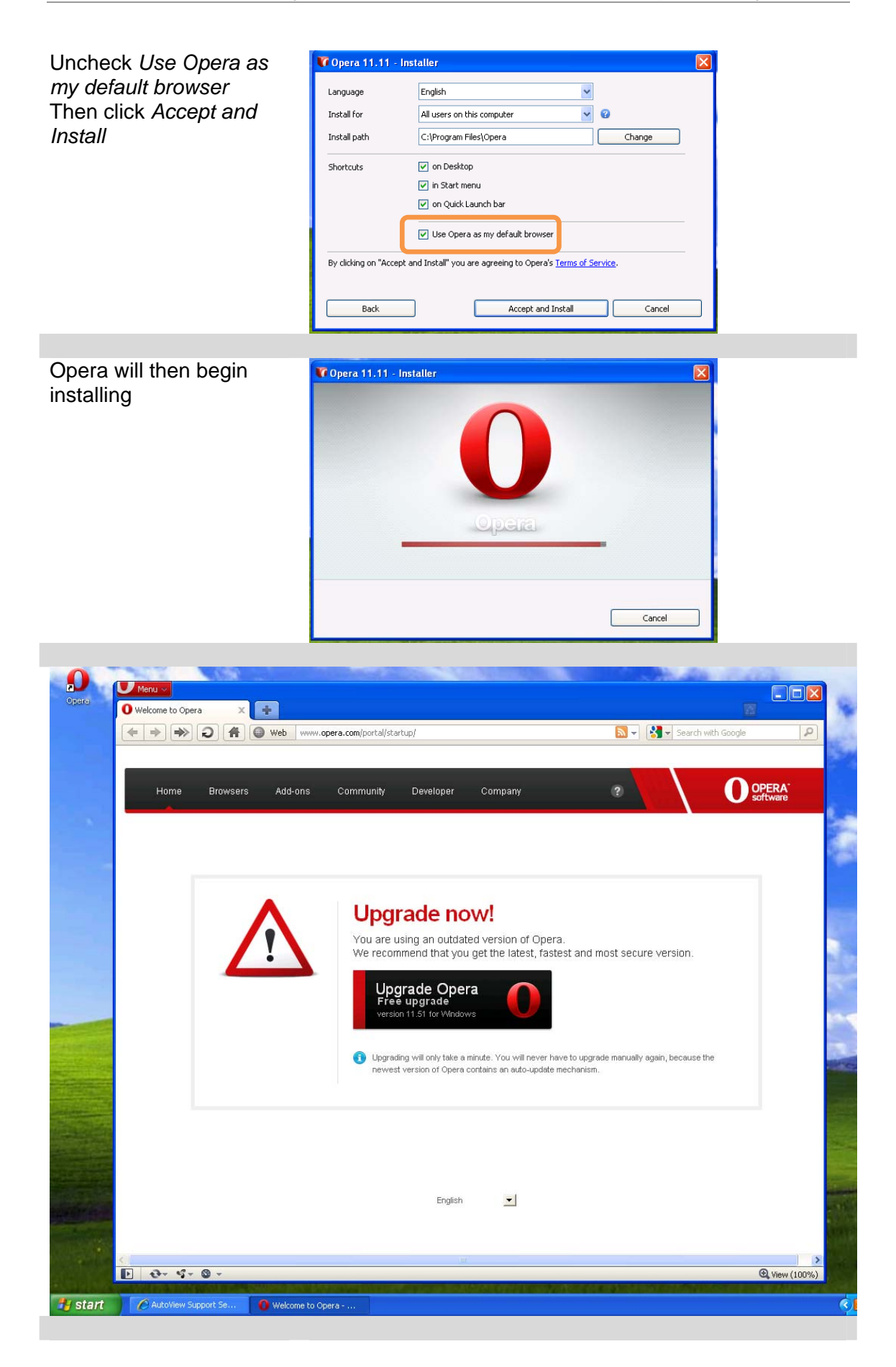

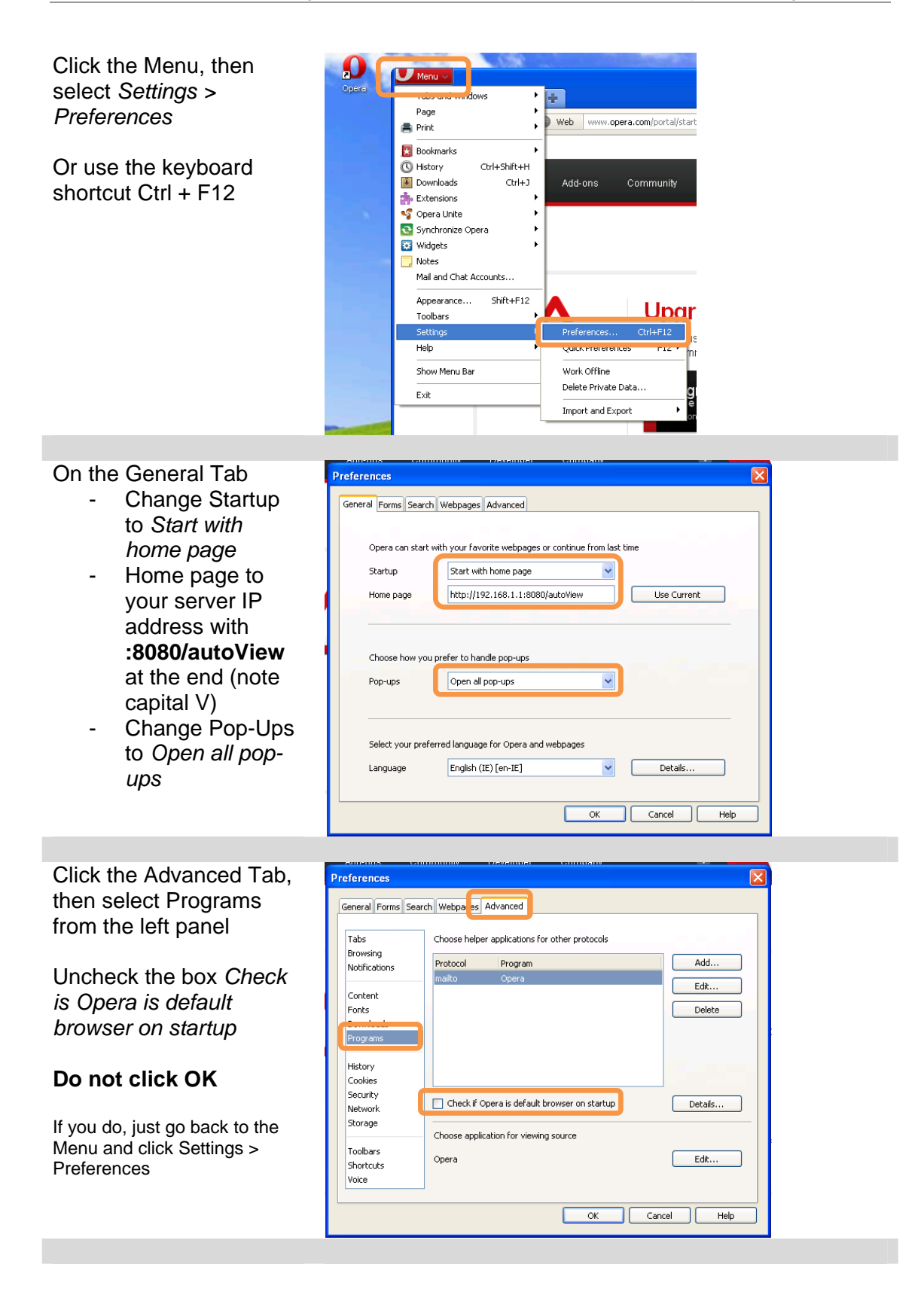

| Select History on the left panel                                           | Preferences                                                                                                    |
|----------------------------------------------------------------------------|----------------------------------------------------------------------------------------------------|
| Set Memory cache to Off                                                    | Tabs         Remember visited addresses for history and autocompletion           Browsing         Addresses         1000         Clear                                                                                                    |
| Set Disk cache to Off                                                      | Content<br>Fonts Downloads Opera stores pages in cache for faster display the next time you visit Downloads Memory cache Off                                                                                                    |
| Check Empty on exit                                                        | Programs     Prelinky yearlie     Ori     Image: Constraint of the second second sec |
| Do not click OK                                                            | Security Network Check if cached page is updated on the server Storage Check documents Every 5 minutes                                                                                                    |
| If you do, just go back to the<br>Menu and click Settings ><br>Preferences | Toobars<br>Shortcuts<br>Voice<br>OK Cancel Help                                                                                                    |
|                                                                            |                                                                                                    |
| Select Security on the left panel                                          | Preferences                                                                                                    |
| Set Auto update to Do not check for updates                                | Tabs     Set Master Password       Browsing     Ask for password       Notifications     Ask for password       Content     Every time needed                                                                                                    |
| Click Ok                                                                   | Fonts       Use master password to protect saved passwords         Programs       V         Enable Fraud and Malware Protection         History       Manage Certificates         Security       Security Protocols         Storage       Trusted Websites         Toolbars       Auto-update         Shortcuts       Voice                                                                                                    |
| Click Menu, then<br>Appearance                                             | Merus         Tabs and Windows         Page         Print         Bookmarks         Chistory         Ctrl+Shift+H         Downloads         Ctrl+Shift+H         Downloads         Ctrl+Shift+H         Downloads         Ctrl+Shift+H         Downloads         Ctrl+Shift+H         Downloads         Ctrl+Shift+H         Downloads         Ctrl+Shift+H         Downloads         Ctrl+Shift+H         Downloads         Ctrl+Shift+H         Downloads         Ctrl+Shift+H         Downloads         Synchronize Opera         Widgets         Notes         Mail and Chat Accounts         Appearance         Shift+F12         Toolbace         Show Menu Bar         Exit                                                                                                    |

| Click the Panels Tab                                            | Appearance                                                                                                    |
|-----------------------------------------------------------------|----------------------------------------------------------------------------------------------------|
| Uncheck all boxes                                               | Si h Panels Toolbars Buttons<br>Select which panels you want to show                                                                                                    |
| Set Panel placement to<br>Off                                   | Search     Char     Char |
| Do not click OK                                                 | Choose where to show panels                                                                                                    |
| If you do, just go back to the Menu and click <i>Appearance</i> | Panel placement Off  Show panel toggle at edge of window Opera can show a bookmark as a web panel Add Web Panel Get Web Panels                                                                                                    |
|                                                                 | OK Cancel                                                                                                    |
| Click the Toolbars tab                                          | Appearance                                                                                                    |
| Uncheck all boxes                                               | Skin   Pan  s  Toolbars  f attons  Select which standard toolbars you want to show                                                                                                    |
| Set Progress Bar to Off                                         | Main Bar Status Bar Navigation Bar<br>Bookmarks Bar Address Bar Start Bar                                                                                                    |
| Click OK, then close the<br>program (X, top right)              | Tab Bar       Wew Bar         Progress Bar       ff         Click any toolbar to edit its properties       Images only         Placement       Left       Show only when needed         Style       Images only       Enable thumbnais in tabs         Wrapping       Wrap to multiple lines       Images only         Show hidden toolbars while customizing       OK       Cancel                                                                                                    |
|                                                                 |                                                                                                    |
| Rename the Opera icon<br>on desktop to CRM                      |                                                                                                    |
| Then double click the icon to launch                            |                                                                                                    |

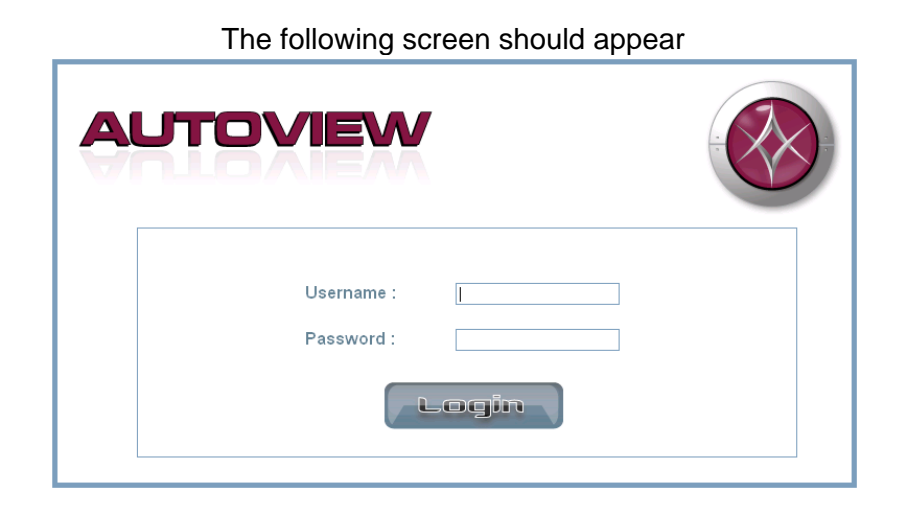

Configuration is now complete